Registering your child at the University of Windsor, Continuing Education. Here are some quick answers to a few frequently asked questions. Additionally, you can watch our short <u>instructional video</u>.

If you require assistance, please contact us: email <u>continue@uwindsor.ca</u> phone: 519-253-3000 ext. 6721 Mobile: 226-350-2021.

## Registering ONE child in ONE section

- ➢ Go to the course registration site MUSI 7101 University of Windsor Lab School: Strings
- Click on the Available link in section you would like to register your child in Strings Stradivarius (Beginner), or Strings Guarneri (Intermediate)
- Add to Cart then Checkout
- If you are eligible for a staff, student, alumni, or appreciation discount, check the Apply a discount box and enter the discount code. Contact <u>continue@uwindsor.ca</u> for discount codes if you are eligible
- Continue to Checkout
- > Click on Family Checkout to register your child
- Complete the Family Contact Information page
- You may choose any username that you wish, this will be your future login username, so we recommend using your last name, or a combination of your first and last name
- Click on Add a Member then Add a Family Member to add your child to your family account
- Now, you are back in your shopping cart, add your child to the section you would like to register them in by clicking on Add/Remove Members and add your child to the course section
- Continue Checkout
- Continue the prompts to check out. Don't forget to check the box confirming our drop/transfer policies.

You are all set, if you require assistance, please contact us:

email <u>continue@uwindsor.ca</u> phone: 519-253-3000 ext. 6721 Mobile: 226-350-2021.

## Registering TWO OR MORE children in ONE section

- Go to the course registration site MUSI 7101 University of Windsor Lab School: Strings
- Click on the Available link in section you would like to register your child in Strings Stradivarius (Beginner), or Strings Guarneri (Intermediate)
- > Add to Cart then Checkout
- Continue to Checkout
- Click on Family Checkout to register your child
- Complete the Family Contact Information page
- You may choose any username that you wish, this will be your future login username, so we recommend using your last name, or a combination of your first and last name
- > Click on Add a Member then Add a Family Member to add your child to your family account
- > Repeat this process for all of your children, then click Continue Checkout
- Now, you are back in your shopping cart, add each child to the section you would like to register them in by clicking on Add/Remove Members and add your children to the course section
- > Continue Checkout

- Since you are enrolling two children, you are automatically eligible for a 10% discount. You must click on the Apply a discount box, use the dropdown to select Family to apply the discount.
- Continue the prompts to check out. Don't forget to check the box confirming our drop/transfer policies.

You are all set, if you require assistance, please contact us:

email <u>continue@uwindsor.ca</u> phone: 519-253-3000 ext. 6721 Mobile: 226-350-2021.

## Registering TWO OR MORE children in DIFFERENT sections

- Go to the course registration site MUSI 7101 University of Windsor Lab School: Strings
- Click on Available MUSI 7101-001 to add Strings Stradivarius (Beginner) to your cart
- > Add to Cart and Checkout
- Click on Keep Shopping
- Enter the word "Strings" to the search box and you will see the University of Windsor Lab School: Strings offering, click on the hyperlink and then MUSI 7101-002 to add Strings Guarneri (Intermediate) to your cart
- > Add to Cart and Checkout
- Click on Family Checkout to register your child
- > Create a New Family Account and complete the Family Contact Information page
- > You may choose any username that you wish, this will be your future login username, so we recommend using your last name, or a combination of your first and last name
- > Click on Add a Member then Add a Family Member to add your child to your family account
- > Repeat this process for all of your children
- Now, you are back in your shopping cart, add each child to the section you would like to register them in by clicking on Add/Remove Members and add your child to the course section
- > Continue Checkout
- Since you are enrolling two children, you are automatically eligible for a 10% discount. You must click on the Apply a discount box, use the dropdown to select Family to apply the discount.
- Continue the prompts to check out. Don't forget to check the box confirming our drop/transfer policies.

You are all set, if you require assistance, please contact us:

email <u>continue@uwindsor.ca</u> phone: 519-253-3000 ext. 6721 Mobile: 226-350-2021.